## Phonak Guide

## **Document History on Phonak Store**

Accessing a variety of documents related to an order or your account is quick and easy:

PHONAK for Profess

- 1. Click on "Document History" on Phonak Store home page.
- 2. Enter the start and end date.
- 3. Check the box for the document type you would like to search for.
- 4. Select the search criteria, such as order number, client name, etc.
- 5. Enter the search criteria and click the "Show Results" button. The search results will display below.

## New to Phonak Store?

Unsure as to where to begin? Schedule a one-on-one training with an eServices specialist. Simply email your training request to **eservices@phonak.com**.

| Document                | History      |           |                                                                                                    |                                                                                       |               |                                 |
|-------------------------|--------------|-----------|----------------------------------------------------------------------------------------------------|---------------------------------------------------------------------------------------|---------------|---------------------------------|
|                         |              |           |                                                                                                    |                                                                                       | *Dely include | es orders from the past G month |
| ACCOUNT<br>All accounts | SIARI DALE*  | END DATE* | DOCUMENT IFFE<br>Configuration Sheet<br>Consignment Letter<br>Credit Memo<br>Delivery Note<br>Invoice | UNSELECT/SELECT ALL Order Attachment Open Balance Order Confirmation Proforma Invoice |               | Show Results                    |
| Select criteria         | type a value |           |                                                                                                    |                                                                                       |               |                                 |

Document History

Welcome! 0

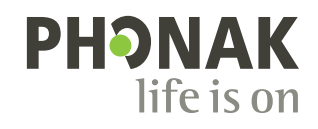